# Packet Tracer. Отладка GRE

## Топология

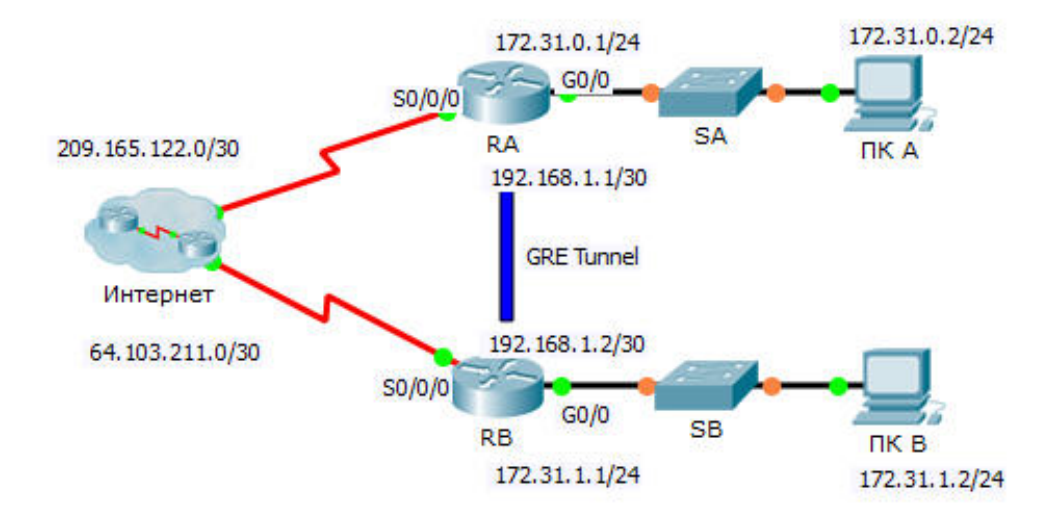

## Таблица адресации

| Устройство | Интерфейс | IP-адрес      | Маска подсети   | Шлюз по<br>умолчанию |
|------------|-----------|---------------|-----------------|----------------------|
| RA         | G0/0      | 172.31.0.1    | 255.255.255.0   | Недоступно           |
|            | S0/0/0    | 209.165.122.2 | 255.255.255.252 | Недоступно           |
|            | Tunnel 0  | 192.168.1.1   | 255.255.255.252 | Недоступно           |
| RB         | G0/0      | 172.31.1.1    | 255.255.255.0   | Недоступно           |
|            | S0/0/0    | 64.103.211.2  | 255.255.255.252 | Недоступно           |
|            | Tunnel 0  | 192.168.1.2   | 255.255.255.252 | Недоступно           |
| ПК А       | NIC       | 172.31.0.2    | 255.255.255.0   | 172.31.0.1           |
| ПК С       | NIC       | 172.31.1.2    | 255.255.255.0   | 172.31.1.1           |

### Задачи

- Найдите и исправьте все ошибки в сети
- Проверьте связь

## Сценарий

Для настройки туннеля GRE между двумя объектами был нанят младший сетевой администратор, но он не справился с задачей. Вас попросили исправить ошибки в настройке сети.

| Устройство | Ошибка | Исправление |
|------------|--------|-------------|
|            |        |             |
|            |        |             |
|            |        |             |
|            |        |             |
|            |        |             |
|            |        |             |
|            |        |             |
|            |        |             |
|            |        |             |
|            |        |             |

# Часть 1: Найдите и исправьте все ошибки в сети

# Часть 2: Проверьте связь

#### Шаг 1: Отправьте эхо-запрос с ПК В на ПК А.

Попытайтесь отправить с **ПК В** эхо-запрос на IP-адрес компьютера **ПК А**. Эхо-запрос должен быть успешным.

#### Шаг 2: Сделайте трассировку от ПК А до ПК В.

Попытайтесь сделать трассировку от **ПК А** до **ПК В**. Обратите внимание на отсутствие в результатах публичных IP-адресов.